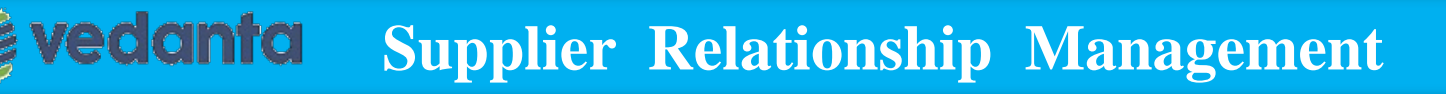

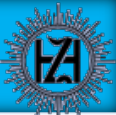

# Vendor user manual

## **Creation of Advance Shipment Notification (ASN)**

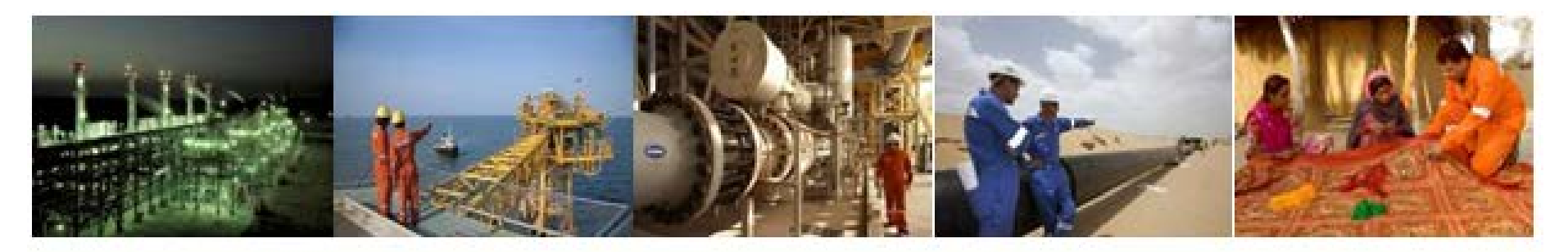

# 🝃 vedanta

## Ways to access Internet Explorer

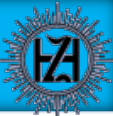

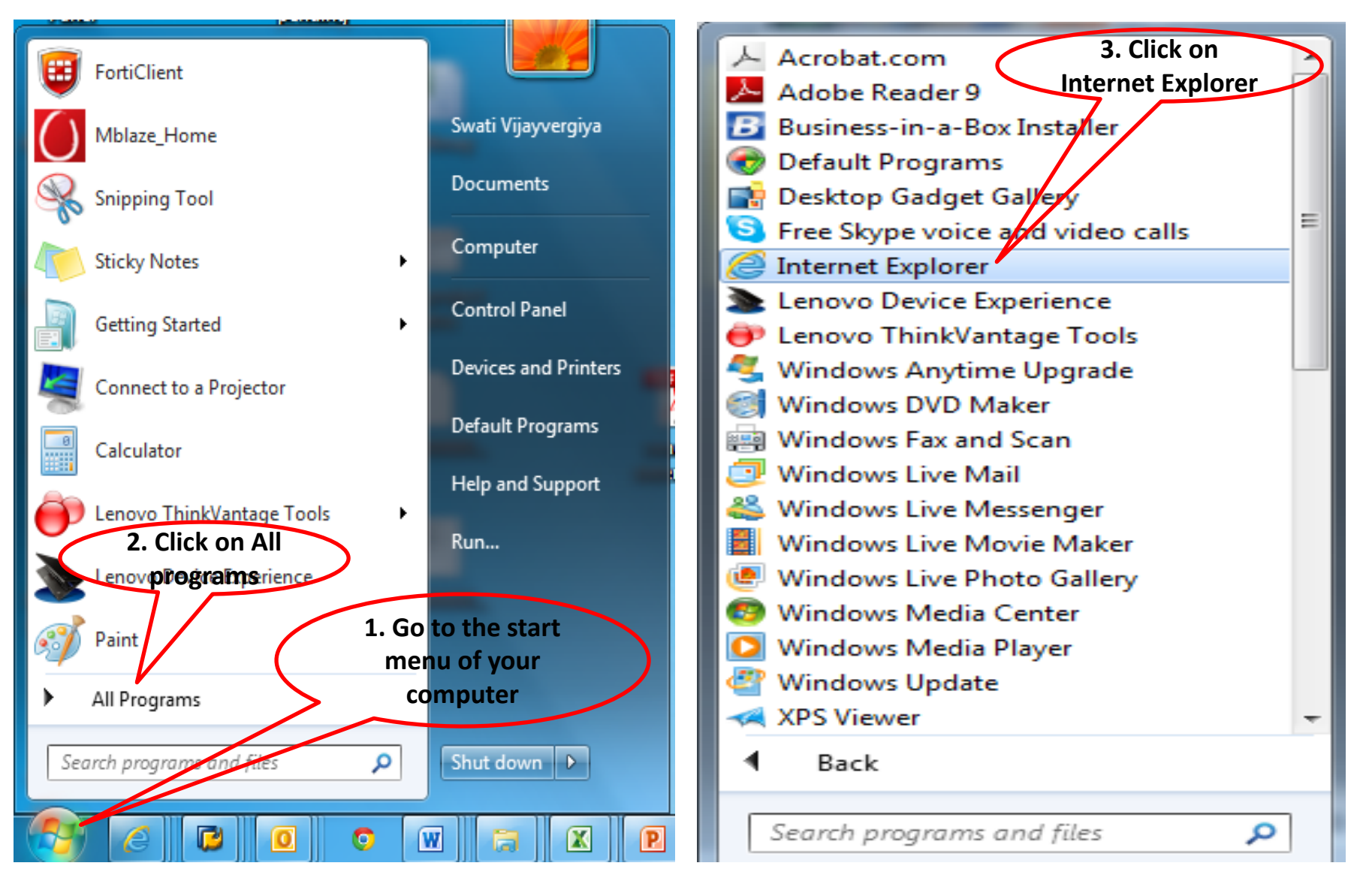

\*Please do not use Chrome or Mozilla fire fox, use only Internet Explorer

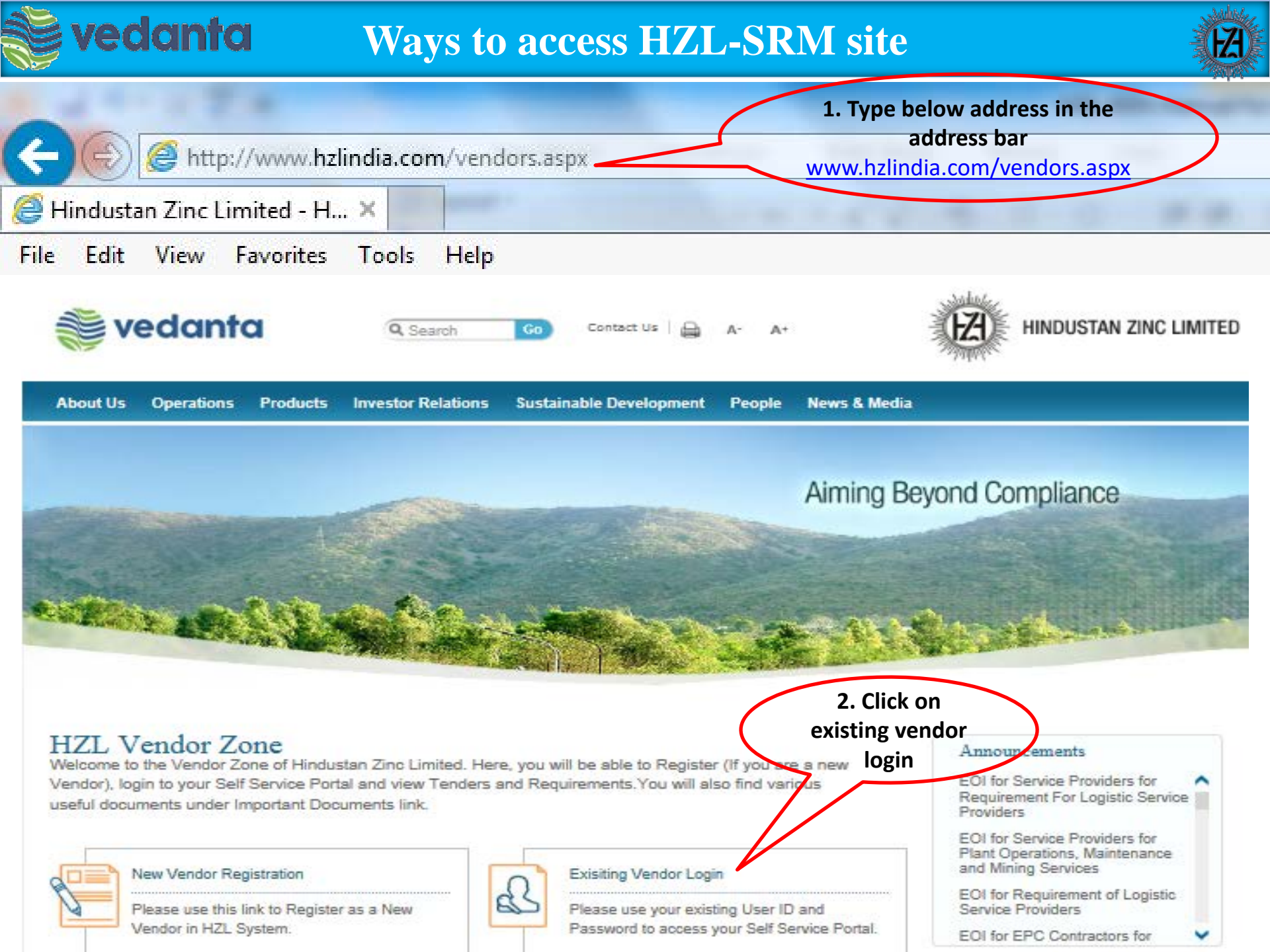

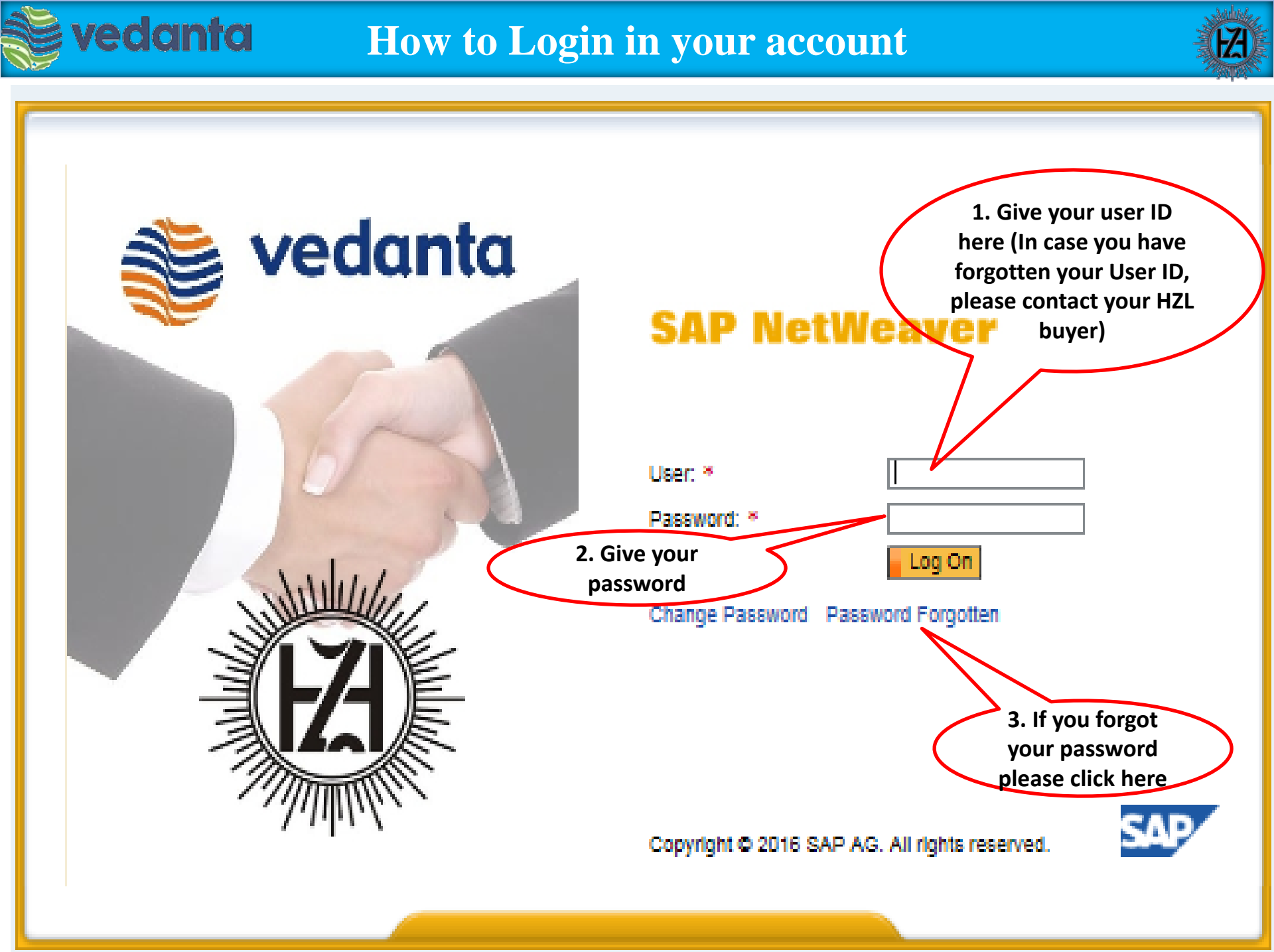

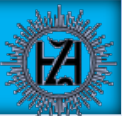

#### If you clicked on "Password forgotten" then following screen will be opened-

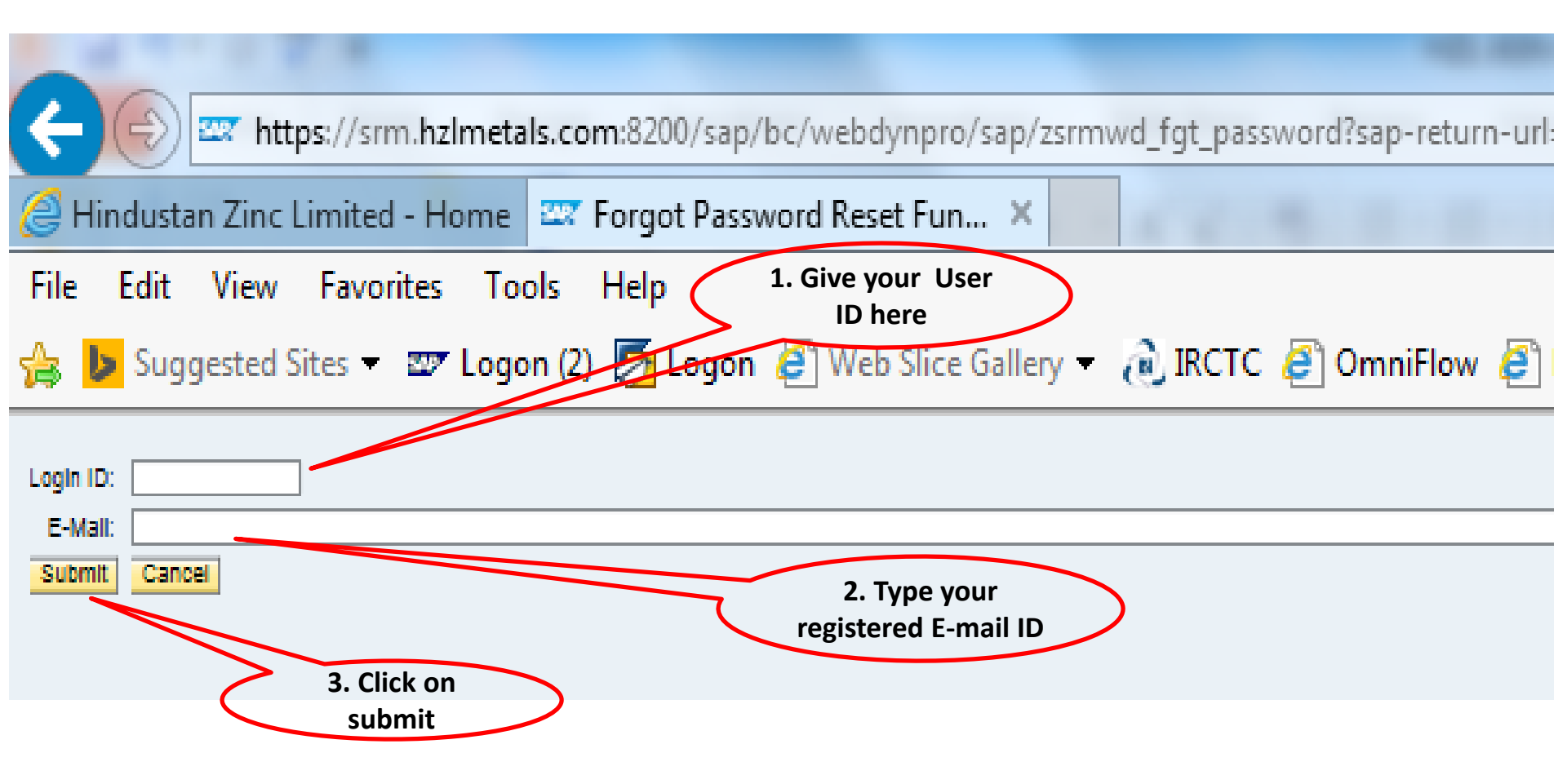

After clicking on submit system will send a new password to your email ID given above and You can use that password in login window.

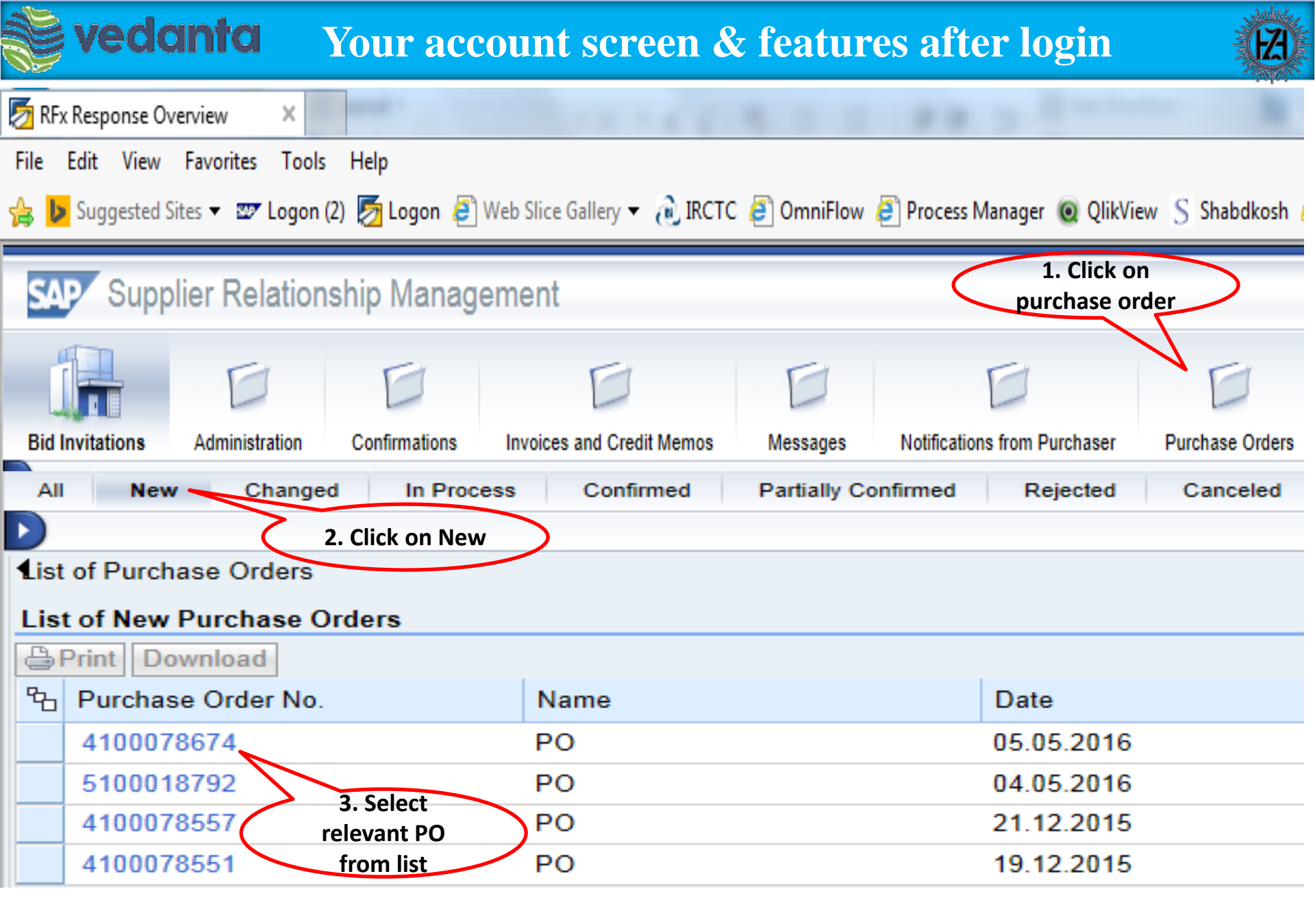

After selecting PO first step need to be confirmed a PO before create ASN.

## **PO confirmation by vendor**

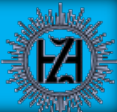

#### After selecting the PO following screen will be opened

vedanta

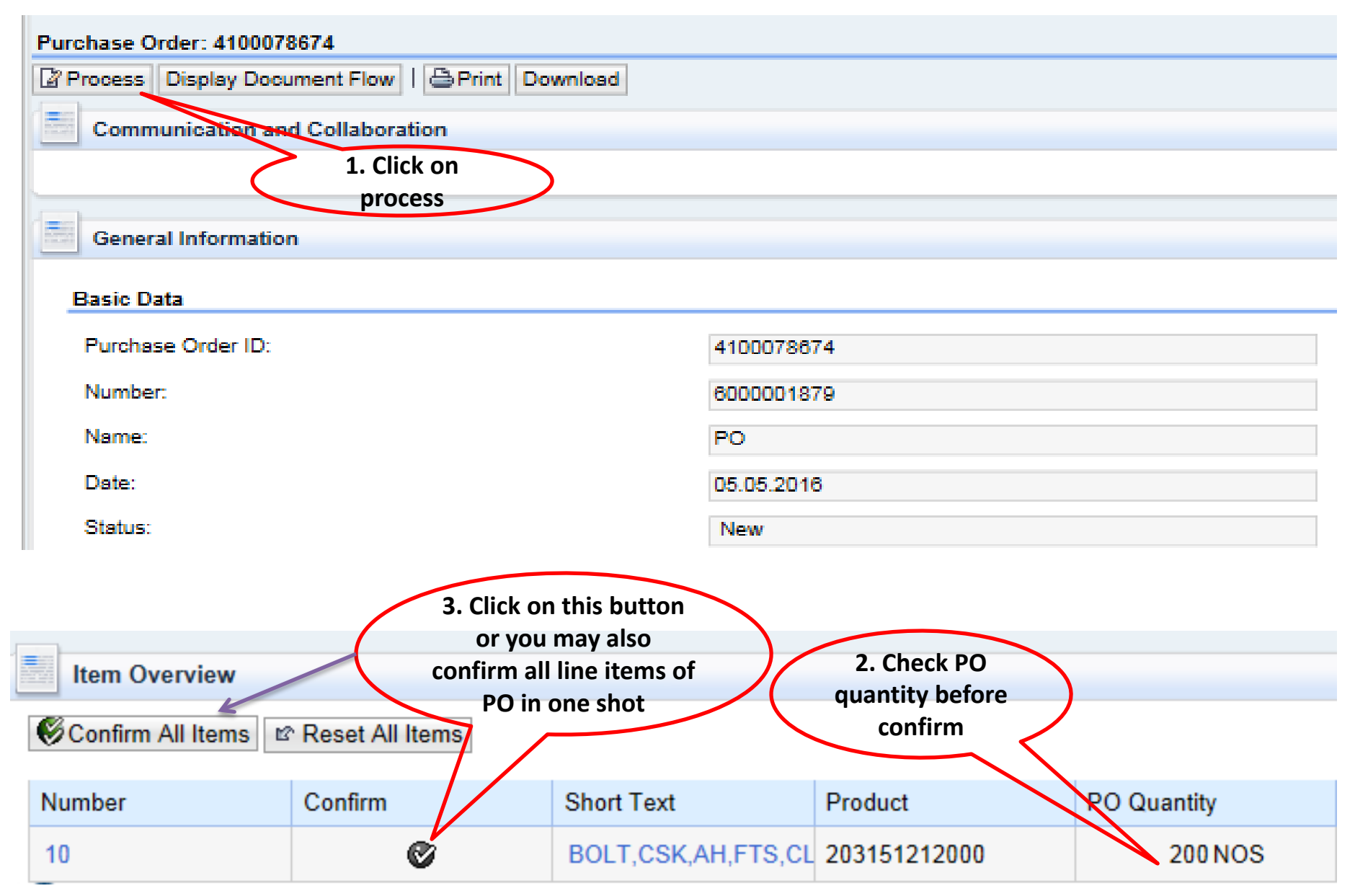

# **vedanta** Send PO confirmation response to HZL Buyer

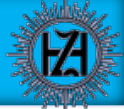

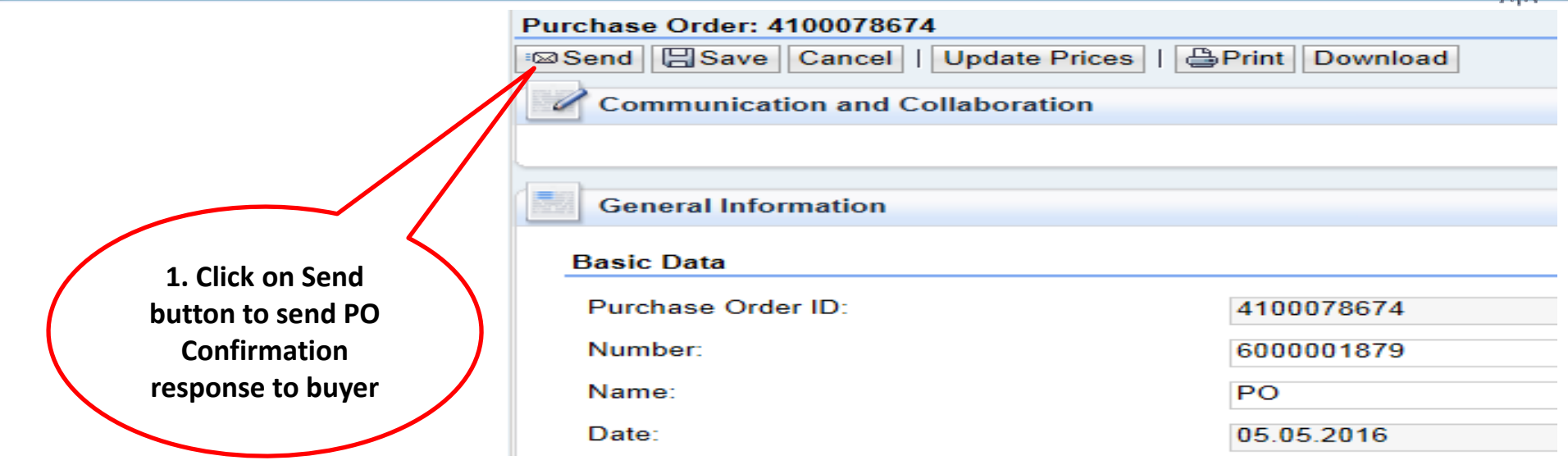

#### After send confirmation your PO will be displayed under "Confirmed" PO list

| SAP Sup                                                                                                    | plier Relatio  | nship Manag   | gement                    |          |                              |                  |                   |
|----------------------------------------------------------------------------------------------------|----------------|---------------|---------------------------|----------|------------------------------|------------------|-------------------|
| (internet in the second second | D              | E             | D                         | D        | D                            |                  | D                 |
| Bid Invitations                                                                                                    | Administration | Confirmations | Invoices and Credit Memos | Messages | Notifications from Purchaser | Purchase Orders  | Scheduling Agreem |
| All New                                                                                                    | Changed In     | Process Confi | rmed Partially Confirmed  | Rejected | Canceled Partially Accepted  | by Customer Canc | eled by Customer  |
|                                                                                                    |                |               |                           |          |                              |                  |                   |
|                                                                                                    |                |               |                           |          |                              |                  |                   |

ist of Purchase Orders

#### ist of Confirmed Purchase Orders

| 51 | Print Download     |      |            |                    |           |
|----|--------------------|------|------------|--------------------|-----------|
| Ъ  | Purchase Order No. | Name | Date       | Total Value        | Status    |
|    | 4100078673         | PO   | 05.05.2016 | 8,994,990.00 INR   | Confirmed |
|    | 5100018791         | PO   | 04.05.2016 | 20,000.00 INR      | Confirmed |
|    | 4100078672         | PO   | 03.05.2016 | 434,700,000.00 INR | Confirmed |

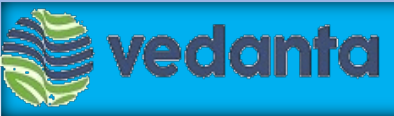

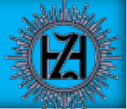

• Once the material is ready to dispatch from your premises then you need to create the Advance Shipping Notification (ASN)

For ASN, please follow the below path Purchase order  $\rightarrow$  confirmed

| Bid Invitations Administration       | on Confirmations In         | voices and Credit Memos N | lessages Notificat      | ons from Purchaser | Purchase Orders       | Scheduling Agreement Releases | Shipping Notifications | Payment Details |
|--------------------------------------|-----------------------------|---------------------------|-------------------------|--------------------|-----------------------|-------------------------------|------------------------|-----------------|
| Na men unangeu                       | II FICESS                   | u Panany commineu P       | Nejevicu Celitolou      | Fallesy Autopics   | ruy custulici in cali | cee of cesturies              |                        |                 |
| List of Purchase Orders              | e Orders                    | 2.<br>on                  | Then click<br>confirmed | $\mathbf{i}$       |                       | 1. Clic<br>purch<br>order     | k on<br>ase<br>tab     |                 |
| Print Download<br>Purchase Order No. | Name                        | Da                        | te                      | Total              | Value                 | Status                        | Numbe                  | r               |
| 4100078660                           | PO                          | 12.                       | 04.2016                 |                    | 4,004,320.00 INR      | Confirmed                     | 600000                 | 1842            |
| 5100018783                           | Pñ<br>3. Select<br>from the | PO<br>list                | 04 2016                 |                    | 24 895 MINR           | Confirmed                     | 600000                 | 1838            |

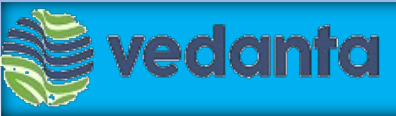

## **Create ASN**

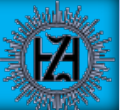

 Once you open the confirmed PO you can click on "Create ASN" button to create the ASN

| archater Under: 4 IV/Undobu                                   |                                               |                                           |               |
|---------------------------------------------------------------|-----------------------------------------------|-------------------------------------------|---------------|
| eate ASN Display History Disp                                 | play Document Flow   @Print Download          |                                           |               |
| Communicative and Collab                                      | oration                                       |                                           |               |
| - 7                                                           | 1. Click on                                   |                                           |               |
| Margaret 1                                                    | Create ASN                                    |                                           |               |
| General Information                                           |                                               |                                           |               |
|                                                               |                                               |                                           |               |
| lasic Data                                                    |                                               | Terms of Payment                          |               |
| asic Data<br>urchase Order ID.                                | 4500078660                                    | Terms of Payment<br>Payment in Days       | Discount in % |
| esic Deta<br>urchase Order ID.<br>urcher                      | 4500078660<br>6000001842                      | Terms of Payment<br>Payment in Days<br>30 | Discourt in % |
| asi: Data<br>urchase Order ID;<br>umber;<br>ame:              | 4100078660<br>6000001842<br>PO                | Terms of Payment<br>Payment in Days<br>30 | Discount in % |
| Basic Data<br>Purchase Order ID:<br>Vumber:<br>Vame:<br>Vute: | 4500078660<br>60000019842<br>PO<br>12.04.2095 | Terms of Payment<br>Payment in Days<br>30 | Discourt in % |

## **vedanta** ASN Screen – Mandatory fields detail

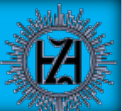

- Delivery Date Expected Date of Delivery to HZL Plant premises (Please provide expected delivery date at HZL even if the terms are ExWorks/Tpt Godown etc)
- Shipping Date- Date on which material leaves the vendor premises
- Means of Transport : The vehicle in which Vendor is transporting the material
- Bill of lading : Document number that carries all the shipment details of the material . In case of dispatch by Truck, please provide LR details.
- Invoice Number : Vendor invoice number that is sent along with the material
- Invoice date : the date on which the invoice has been created
- Total Inv. Claimed : Total amount in the invoiced including the taxes

#### **Optional fields-**

- Road permit number : Details of Road permit wherever applicable
- Deduction for early payment : In order to facilitate payments earlier than the due date, please opt for this option. If this option is selected HZL will not wait for due date and release vendor payment ASAP after deducting cash discount for the days payment early released @ 1.5%/month

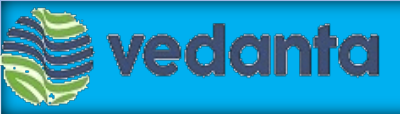

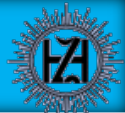

#### ASN screen General data is as below

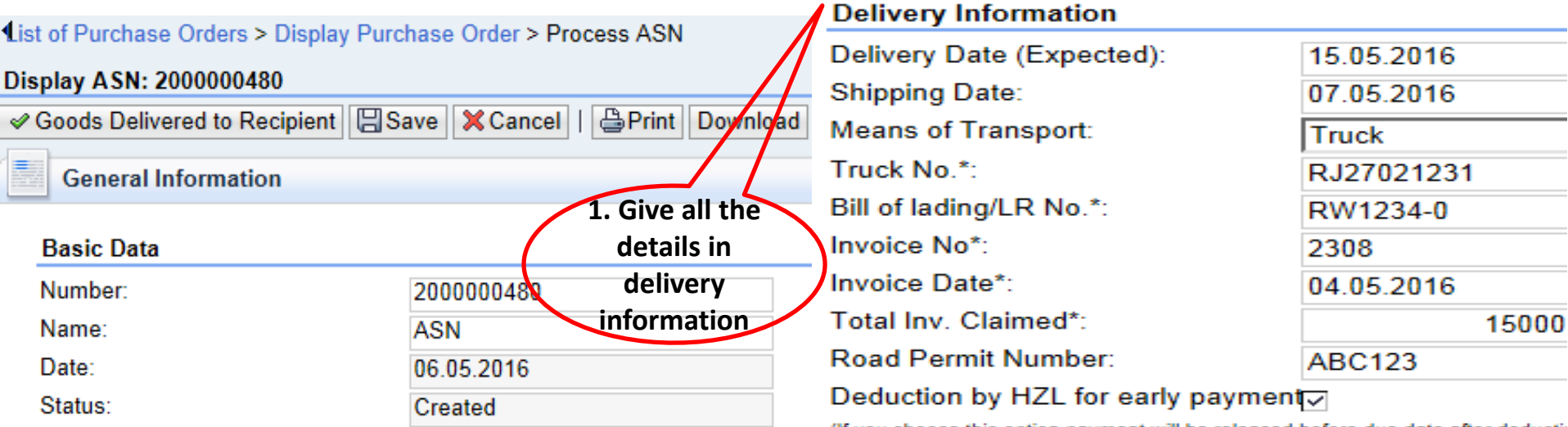

(If you choose this option payment will be released before due date after deducting

 In the item overview you have to mention the quantity that you are shipping

|                         | y                                                      |              | qu       | 2. C<br>ant | hange<br>tity here |                    |                     |   |                |   |
|-------------------------|--------------------------------------------------------|--------------|----------|-------------|--------------------|--------------------|---------------------|---|----------------|---|
| Item Overview           |                                                        |              |          | /           |                    |                    |                     |   |                | 8 |
| Select All Deselect All | Select All Deselect All Propose Outstanding Quantities |              |          |             |                    |                    |                     |   |                |   |
| Number                  | Description                                            | Product      | Quantity |             | Unit of Measure    | Purchase Order No. | Purchase Order Item |   | Item Selection |   |
| 10                      | ASSEMBLY, LIFT BLK,                                    | 241199142000 | 0        |             | NOS                | 4100078660         | 10                  | Û |                |   |

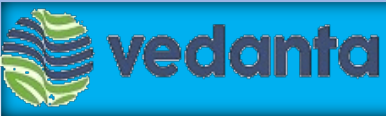

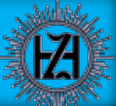

- At the bottom of the ASN screen Vendor can see the attachments and Vendor can upload the documents
- The \* sign besides the attachment name indicates mandatory document
- Vendor can upload the documents with extension .PDF, .XLS, .JPG, .PNG, .TXT
- Vendor can upload any document from his/her local drive with a size limit of 2 MB

|                                       | 1. Browse file             |               |
|---------------------------------------|----------------------------|---------------|
|                                       | from your                  | 2. Then click |
| Attachments                           | computer                   | on upload     |
|                                       |                            |               |
| Invoide":                             | Choose file No file chosen | Upload        |
| Excise-Invoice:                       | Choose file No file chosen | Upload        |
| DebitNote-For-Freight-If-Required:    | Choose file No file chosen | Upload        |
| ThirdParty-PreviousSupplier-Invoice:  | Choose file No file chosen | Upload        |
| Weight Slip:                          | Choose file No file chosen | Upload        |
| Lab Report:                           | Choose file No file chosen | Upload        |
| SupplierPO-Others:                    | Choose file No file chosen | Upload        |
| Test Certificates-Inspection Reports: | Choose file No file chosen | Upload        |
| Warranty Certificate:                 | Choose file No file chosen | Upload        |
|                                       |                            |               |

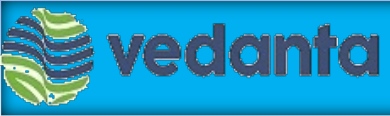

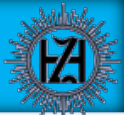

- "Save" In case you wish to submit ASN later, please click on Save button to save the current details. Please note that this option would NOT submit the details to HZL
- "Goods delivered to recipient" To submit the ASN to HZL, click on "Goods Delivered to Recipient" button and wait for confirmation. Upon successful submission of the details, a confirmation message will be displayed as shown <<u>Your changes have been adopted</u> <u>successfully ></u>
- To take print of ASN document vendor can click on "Print" option and attach print out with other documents to be sent to the address of respective unit store as per existing practice.

| List of Purchase Orders > Display Purchase Order > Process ASN | 3. take print of          |             |       |
|----------------------------------------------------------------|---------------------------|-------------|-------|
| Display ASN: 2000000383                                        | ASN document              |             |       |
| Goods Delivered to Recipient Save XCancel   Sources            |                           |             |       |
| General Information                                            |                           |             | E     |
| Basic Data 1. Save ASN                                         | Delivery Information      |             |       |
| Number: 2000000383                                             | Delivery Date (Expected): | 14.04.2016  | 00:00 |
| Name: 2. Click heres                                           | Shipping Date:            | 13.04.2016  | 00:00 |
| Date: to submit 13.04.2016                                     | Means of Transport:       | Truck       |       |
| Status: ASN Created                                            | Truck No.*:               | 12345       |       |
|                                                                | Bill of lading/LR No.*:   | 12345       |       |
|                                                                | Invoice No*:              | 12345       |       |
|                                                                | Invoice Date*:            | 13.04.2016  | 0     |
|                                                                | Total Inv. Claimed*:      | 1,000.0     | 00    |
|                                                                | Road Permit Number.       | 00000000000 |       |

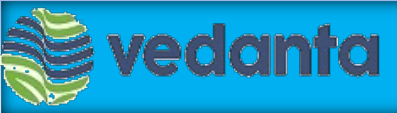

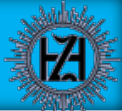

Submission of the above steps completes the process of Advance Shipping Notification to Hindustan Zinc Limited.

We Thank You for your support.

If you need any further assistance on the ASN process, please get in touch with your buyer or helpdesk at the below details-

SRMVendor.Helpdesk@vedanta.co.in

0294-2652661

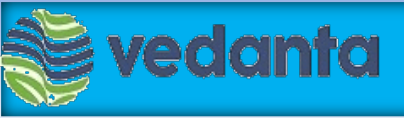

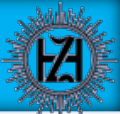

# **Thank You**